How to Enter the 2020-2021 MNA College Better Newspaper Contest

**STEP-BY-STEP INSTRUCTIONS** 

## 1. Go to the site

**Click "ENTER THE** CONTEST" to get started.

Please note: For best contest experience, use the Google Chrome browser.

More browser info **Download Chrome** 

## https://betternewspapercontest.com/MNACollege2021

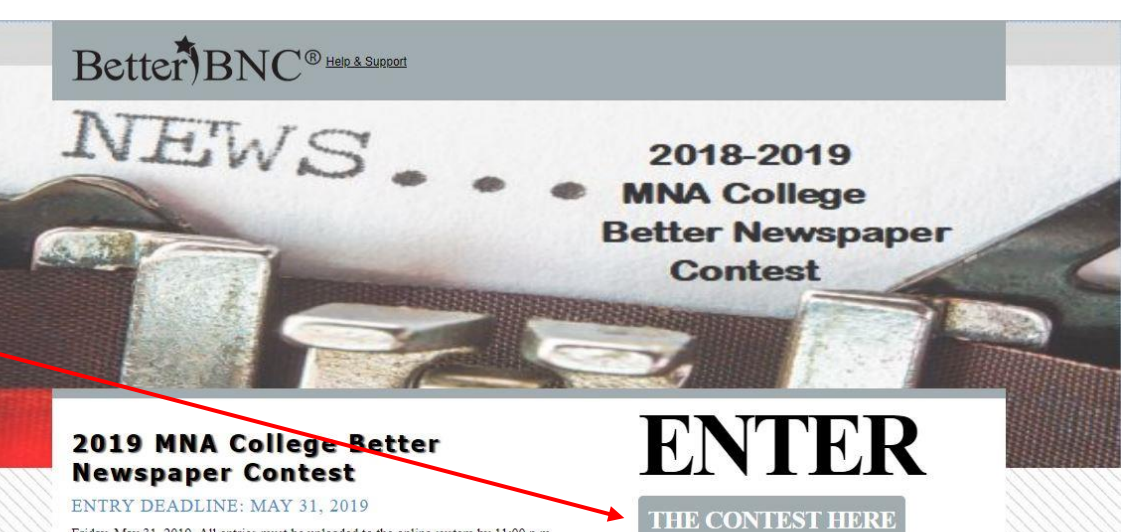

Friday, May 31, 2019. All entries must be uploaded to the online system by 11:00 p.m. May 31. Categories that require mailed entries must be postmarked on or before May 31. Entries postmarked later than May 31 will not be accepted. Hand deliveries must be made to the MNA office by 5:00 p.m., Friday,... More

#### CONTEST INFO

The Minnesota Newspaper Association (MNA) is the voluntary trade association of all general-interest newspapers in the State of Minnesota, acting on behalf of the newspaper press of the state, representing its members in the legislature and in court, managing local/regional/national newspaper advert ... More

#### **ENTRY FEES & PAYMENT**

There will be a \$3 fee for each entry. Payment for entries may be completed online with a credit card, or a check in the full amount owed may be mailed to MNA. Fees collected will be earmarked for two purposes: To provide winners with awards and to pay expenses associated with judging. Make checks p... More

#### **RULES & ELIGIBILITY**

Any college newspaper in Minnesota is eligible to enter this contest. Some awards are given to the newspaper as a whole; others are given to individual staff members. If you are not on the list of colleges displayed in the contest system, please contact LuAnn Yattaw by phone (612-278-0235) or email .

https://betternewspapercontest.com/MNACollege2021

## 2. Log in – returning users

1. Login As: -Choose "Contestant Manager"

2. Select Media Organization: -From the drop-down menu select your newspaper, enter your password and click "Login"

If your newspaper is not on the list, or you need a new password, contact Laura Niemi by email (laura@mna.org) or phone (612-278-0226).

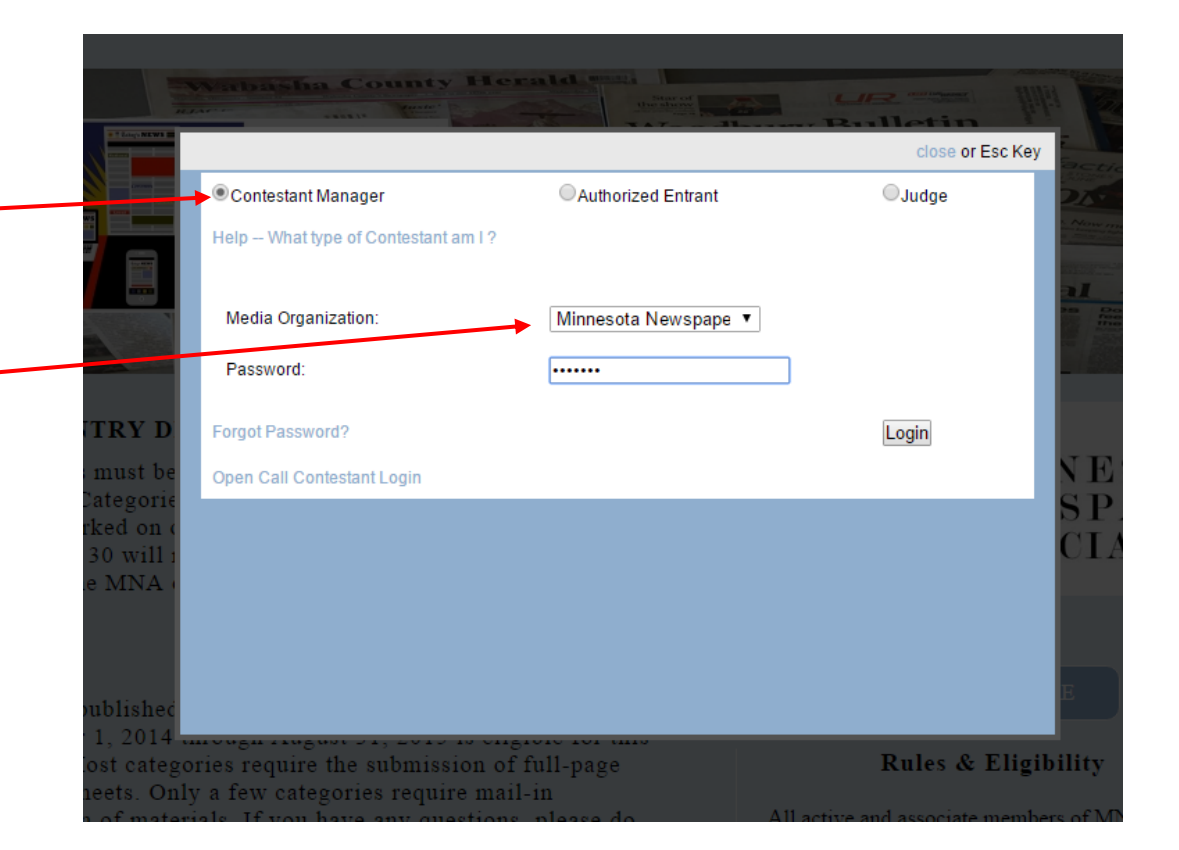

## 2. Log in – first time users

## 1. Login As: -Choose "Contestant Manager"

2. Select Media Organization: -From the drop-down menu select your newspaper and enter the default password "<u>bnc</u>" and click "Login"

If your newspaper is not on the list, contact Laura Niemi by email (laura@mna.org) or phone (612-278-0226).

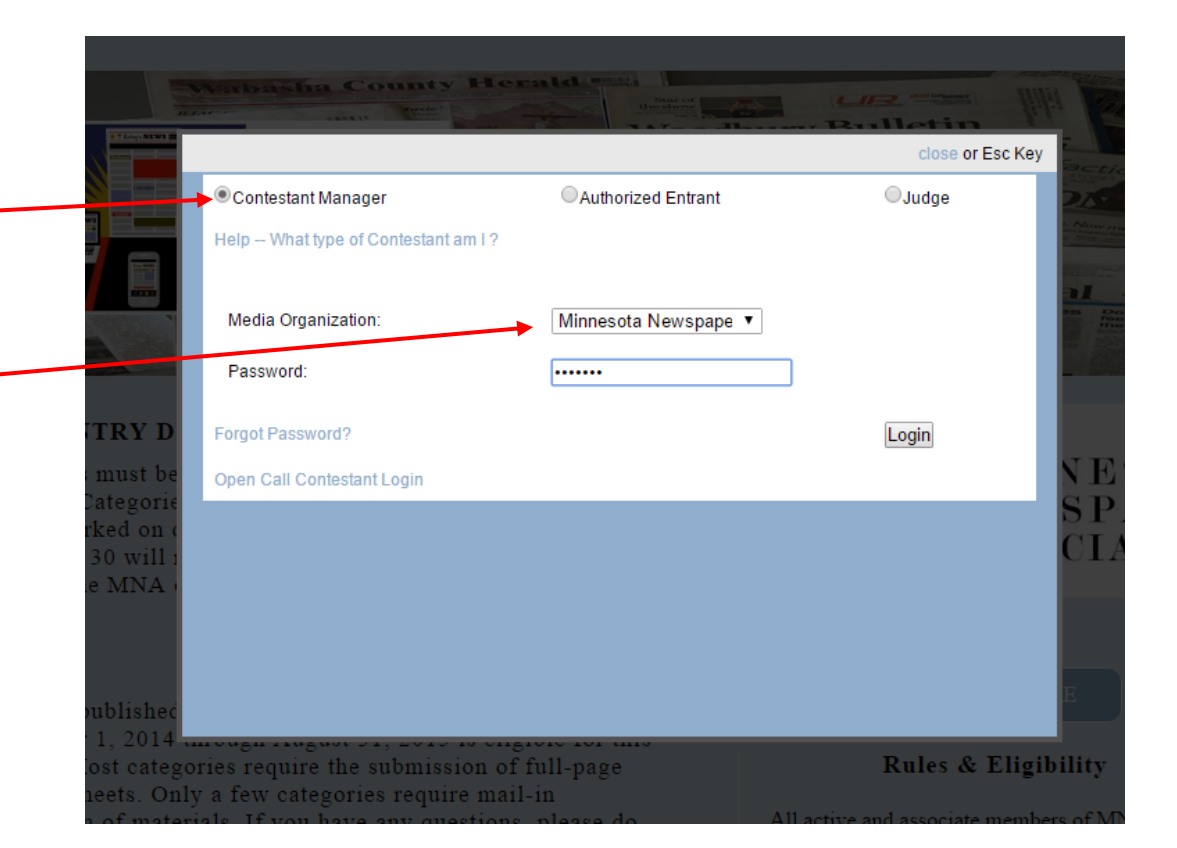

# 3. Update information

Your first successful login prompt you to change your password and update contact information.

Fill in the requested information. Remember to record your password. Be sure to use a valid email address. Later, an important confirmation email will sent to this address.

To save changes, click "Submit."

## Better BNC<sup>®</sup>

 $\mathbf{\Theta}$ 

Home My Contest Contest Info Judges Login Find Contests

#### **Edit Contestant Manager**

Help & Support

| Owners          | Editor                    |
|-----------------|---------------------------|
| Contestant      | TEST                      |
| Contestant Code | 100                       |
| Frequency       | Daily                     |
| Circ Group      | 4 Year College/University |

#### Primary Contestant Contact Information - Contestant Manager

| Last Name          |                                                                                                   |
|--------------------|---------------------------------------------------------------------------------------------------|
| Yattaw             |                                                                                                   |
| Confirm Email      |                                                                                                   |
| luann@mna.org      |                                                                                                   |
| Contestant Website |                                                                                                   |
|                    |                                                                                                   |
| Confirm Password   |                                                                                                   |
|                    |                                                                                                   |
|                    | Last Name Yattaw Confirm Email Uuann@mna.org Contestant Website Confirm Password Confirm Password |

Mailing Address

Shipping/Physical Address

Same as Mailing Address

## **4. Manage** your entries

You will see the "Manage Entries" page each time you log in. It is home base. From here you'll submit, edit and manage your contest entries.

At the upper-right hand of this page, you'll see a your circulation group designation and your total number of entries. If you think the circulation information is incorrect, contact Laura Niemi by email (laura@mna.org) or phone (612-278-0226).

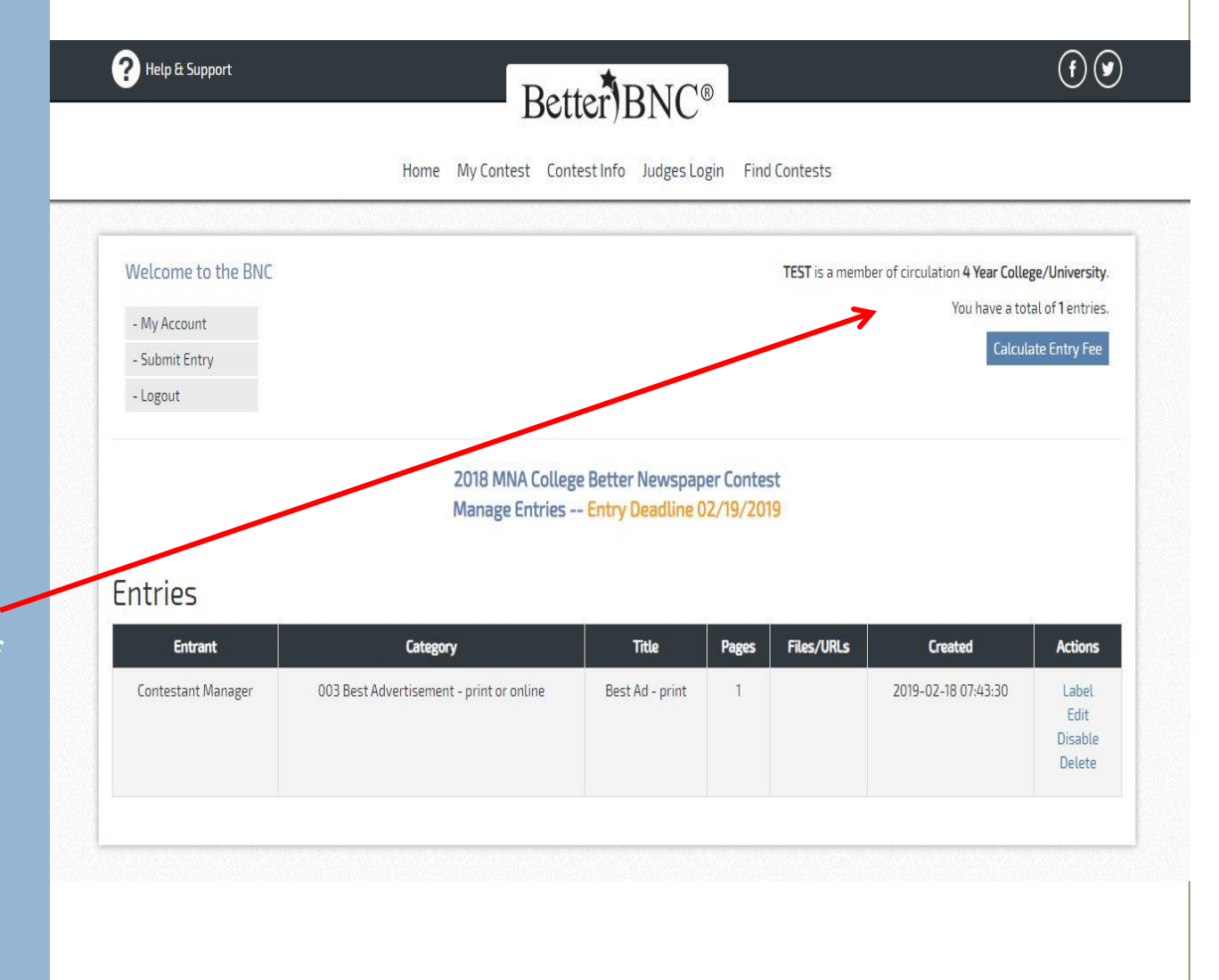

When you're logged in, go to the "My Contest" drop down to go back to the "Manage Entries" page, submit an entry, choose "My Account" to update your information or "Logout" when you're finished.

You can also go to the "Contest Info" drop down to find contest information, instructions and contact information for MNA contest administrators.

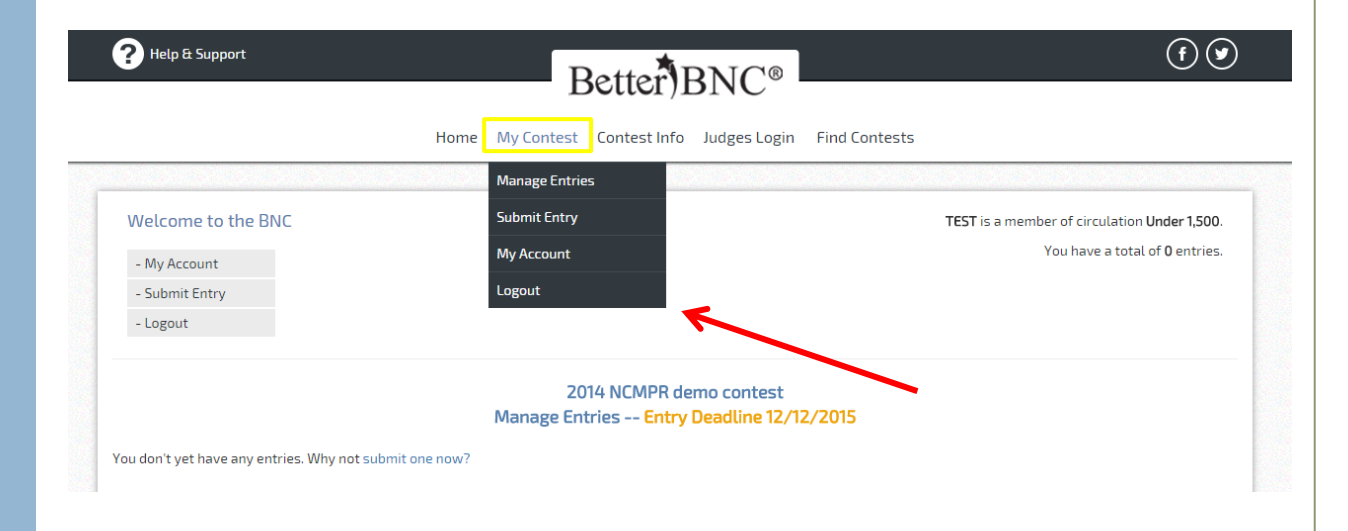

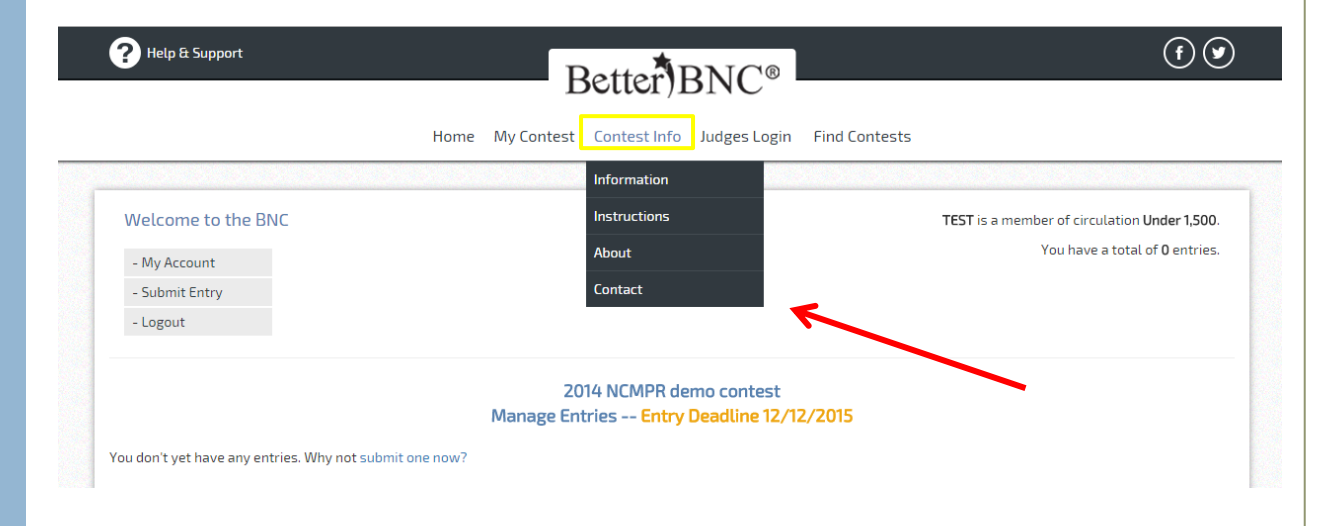

# 5. Submit an entry

Open the contest entry form by clicking the "Submit Entry" link on the "Manage Entries" page or from the "My Contest" menu.

First, select the award division:

Awards to Individuals Awards to Newspapers Special Awards

Categories are listed by division in the BNC Rules packet.

|                                                                                                    | Better)BNC®                                                                            |  |
|----------------------------------------------------------------------------------------------------|----------------------------------------------------------------------------------------|--|
| Н                                                                                                    | ome My Contest Contest Info Judges Login Find Contests                                 |  |
|                                                                                                    |                                                                                        |  |
| <b>T</b> is a member of the <b>Under 1,500</b> circulation group                                                                                                    | D.                                                                                     |  |
| have a total of <b>0</b> entry.                                                                                                    |                                                                                        |  |
| ,                                                                                                    |                                                                                        |  |
|                                                                                                    |                                                                                        |  |
| reate New Entry                                                                                                    |                                                                                        |  |
| reate New Entry                                                                                                    |                                                                                        |  |
| reate New Entry All entries subject to rules and eligibility requirements.                                                                                                    |                                                                                        |  |
| Treate New Entry<br>All entries subject to rules and eligibility requirements.<br>Division                                                                                                    | Awards to Individuals                                                                  |  |
| reate New Entry<br>All entries subject to rules and eligibility requirements.<br>Division                                                                                                    | Awards to Individuals  Choose                                                          |  |
| Treate New Entry<br>All entries subject to rules and eligibility requirements.<br>Division<br>Category (When a category's entry limit has been reached,                                                     | Awards to Individuals  Choose Awards to Individuals                                    |  |
| Treate New Entry All entries subject to rules and eligibility requirements.  Division  Category (When a category's entry limit has been reached, the category will no longer appear in the list.)           | Awards to Individuals Choose Awards to Individuals Awards to Newspapers                |  |
| Treate New Entry<br>All entries subject to rules and eligibility requirements.<br>Division<br>Category (When a category's entry limit has been reached,<br>the category will no longer appear in the list.) | Awards to Individuals Choose Awards to Individuals Awards to Newspapers Special Awards |  |

**NOTE:** The "Submit Entry" form is fairly self-explanatory; fill in the information requested, working from top to bottom. The division you choose will determine the list of categories available for selection, and the category you choose will reveal other form fields. You must fill out one form for each entry. If you wish to submit two entries in the same category, each entry must have its own form.

Next select the category from the drop-down menu.

| EST is a member of the Under 1,500 circulation group.<br>ou have a total of <b>0</b> entry.                              |                                                                                                    |   |
|----------------------------------------------------------------------------------------------------|----------------------------------------------------------------------------------------------------|---|
| Create New Entry                                                                                                    |                                                                                                    |   |
| All entries subject to rules and eligibility requirements.                                                               |                                                                                                    |   |
| *Division                                                                                                    | Awards to Individuals                                                                                                    | T |
| * Category (When a category's entry limit has been reached, the category will be larger appear in the list.)             | Choose                                                                                                    | • |
| * Headline or Title of Entry                                                                                             | Choose<br>11 Advertising Campaign<br>12 Institutional Advertisement<br>13 Self-promotion or House Ad<br>14 Use of Color in Advertising                                                       |   |
| Comments, Credits & Other Info                                                                                           | 15 Best Advertisement<br>16 Innovative Online Advertising                                                                                                    |   |
| Who should be credited for this entry? Enter the nar<br>Note: If more than 5 people, please enter Staff:<br>* First Name | 12 Formal Interest Story<br>13 Social Issues Story<br>19 Sports Story<br>20 Business Story<br>21 Arts & Entertainment Story<br>22 Local Breaking News Coverage<br>23 Iswarding News Coverage |   |
| *First Name                                                                                                    | 23 Investigative Reporting<br>24 Columnist<br>25A Photography: News Photo<br>25B Photography: Sports Photo<br>25C Photography: Seature Photo                                                 |   |
|                                                                                                    | 25D Photography: Photo Story<br>25E Photography: Portrait and Personality                                                                                                    | • |

### PHelp & Support

#### ma My Contact Contact Info Judges Login Find Contac

Better)BNC®

(f) 🕑

## Then, enter the headline or title of the entry.

For categories that require online submission, click "Browse" under "Upload Attachment & Links" and select the PDF file you wish to upload.

Click "Browse & Attach More Files" if you wish to add additional PDFs.

Attachments are uploaded when you submit your entry.

The maximum file size allowed is 5MB.

| Freate New Entry                                                                                              |                                                                                  |                                                             |                                                    |                                                                               |              |
|----------------------------------------------------------------------------------------------------|----------------------------------------------------------------------------------|-------------------------------------------------------------|----------------------------------------------------|-------------------------------------------------------------------------------|--------------|
| All entries subject to rules and eligibility requirements.                                                    |                                                                                  |                                                             |                                                    |                                                                               |              |
| * Division                                                                                                    | Awards to Individu                                                               | als                                                         |                                                    | T                                                                             |              |
| Category (When a category's entry limit has been reached,<br>the category will no longer appear in the list.) | 17 Human Interest                                                                | Story                                                       |                                                    | •                                                                             |              |
|                                                                                                    | Human Interest StoryCa<br>Each individual may submi<br>PDF tearsheet(s) submitte | <mark>itegory Note</mark><br>it two (2) separ<br>id online. | ate entries. One entry consist                     | s of full page                                                                |              |
| * Headline or Title of Entry                                                                                  | Headline or Title of Entry Best Story of the Year!                               |                                                             |                                                    |                                                                               |              |
| Get File(s) to Attach to this Entry<br>The number of file attachments allowed is determined by your co        | ontest rules.                                                                    |                                                             | For best results make<br>'Grayscale' will signific | your pdf at 72dpi will full compression. Distillin<br>antly reduce file size. | gas          |
| Choose File You Call the Shots.pdf                                                                            | Call<br>the<br>Shots.pdf                                                         | ×                                                           | Allowable files types a<br>Total maximum upload    | re pdf, txt, doc, jpg, gif, png, docx .<br>I size is 5 MB per file.           |              |
| Choose File 2014-PromotionIdeas.pdf                                                                           | 2014-<br>PromotionIdeas.pdf                                                      | ×                                                           | For additional information                         | tion on PDF distilling options check out this Add                             | be resource. |
| Choose File No file chosen                                                                                    | ×                                                                                | ×                                                           |                                                    | Publish large PDF files up to 250 mb                                          |              |
| Browse & Attach More Files                                                                                    | $\mathbf{i}$                                                                     |                                                             |                                                    | What's this?                                                                  |              |

For categories that allow submission of URLs, enter those under "Get Links to Attach to this Entry"

(Please verify URLs are not broken (current) or that access is allowed in the case of paywalls.)

| Paste URL/Link here | Paste URL/Link here | Paste URL/Link here |
|---------------------|---------------------|---------------------|
| Paste URL/Link here | Paste URL/Link here | Paste URL/Link here |
| Paste URL/Link here | Paste URL/Link here | Paste URL/Link here |
| Paste URL/Link here |                     |                     |

Finally, add any entry notes, the name of the entrant(s), complete reCAPTCHA and click "Submit Entry."

For awards that go to more than five people, feel free to enter "staff" *for the entry credit.* 

| First Name                                                 | Last Name                          |  |
|------------------------------------------------------------|------------------------------------|--|
|                                                            |                                    |  |
| First Name                                                 | Last Name                          |  |
| First Name                                                 | Last Name                          |  |
| First Name                                                 | Last Name                          |  |
| First Name                                                 | Last Name                          |  |
|                                                            |                                    |  |
| F <mark>inal Step:</mark> Answer reCAPTC                   | HA and Submit Entry                |  |
|                                                            |                                    |  |
| Lam not a robot                                            |                                    |  |
| 📋 I am not a robot                                         |                                    |  |
| I am not a robot                                           |                                    |  |
| <ul> <li>I am not a robot</li> <li>Submit Entry</li> </ul> |                                    |  |
| I am not a robot  Submit Entry  Attachments are upload     | led when you click "Submit Entry". |  |
| I am not a robot<br>Submit Entry<br>Attachments are upload | led when you click "Submit Entry"  |  |

After you click submit, you will be taken to the "Official Entry Form."

For categories that require mail-in submission, please print this page and affix it to the entry.

If you do not need to print the entry form, click "Submit Another Entry," "Manage Entries" or "Logout," if you're finished.

## This Page is Your Official Entry Form.

#### FOR GENERAL EXCELLENCE:

If you mail in your submission, please print label and affix securely to entry materials. Be sure to bind all three issues together securely with a binder clip, rubber bands, or enclose in a manila folder or envelope.

Mailed entries and payment must be postmarked by October 12, 2018 and sent to:

MNA College Better Newspaper Contest 10 South Fifth Street, Suite 1105 Minneapolis, MN 55402

Entry Details: Media Organization: TEST (100) Title or Headline: Best Ad - print Division: Awards to Individuals Category: 003 Best Advertisement - print or online Entry Code: 10001 Credits: Staff Entry made by LuAnn Yattaw, Contestant Manager on 2019-02-18 07:43:30

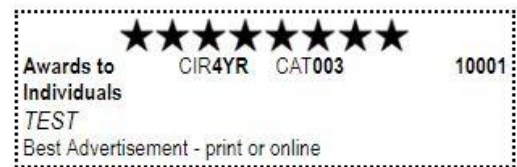

DO NOT HIT YOUR BACK BUTTON

0

Submit Another Entry

or Manage Entries | Logout

IMPORTANT NOTE: You must complete an entry form online for ALL ENTRIES, even those that are mailed to MNA. Labeling of hard-copy entries must be done correctly in order for your entry to be properly judged. Judges read the hard-copy entries and enter results online. Your label corresponds directly with the contest website.

## 6. New users: Validate your account

## **NEW USERS:**

After you've successfully added two (2) entries to your new BetterBNC account, you will receive the following pop-up message and a confirmation email will automatically be sent to the email address you provided the first time you signed in.

| iny i orini.                     |                                                                                                    |
|----------------------------------|----------------------------------------------------------------------------------------------------|
| ENTRY:                           |                                                                                                    |
| to entry mate<br>curely with a l | als. When more than one section or issue is required,<br>inder clip, rubber bands, or enclose in a manila folder                                                                                                    |
| stma <mark>ked by O</mark>       | tober 1, 2012 and sent to:                                                                                                    |
| Vour                             | count is being convoted to a new type of account called "Contactort Manager". With this new account you can make entries on behalf of your modio organization, authoriza                                                                              |
| and                              | anage others who can make entries, and control all entries.                                                                                                    |
| But fi<br>comp                   | t we need to validate you as the proper person for the job. An email has been sent to the Primary Contact Person on record. Locate that email and follow the instructions to<br>ete the validation. After that you will log in as Contestant Manager. |
|                                  |                                                                                                    |
| nnesot                           |                                                                                                    |
| nnesot                           | ОК                                                                                                    |

When you receive the email, click on the link provided to activate your account.

| 🗟 Ignore 🗙                                                                                                    | Reply Reply Forward to More *                                                                                                    | Io-13 Google A       →         Io-13 Google A       →         Io-14 Google A       →         Io-15 Google A       →         Io-15 Google A       →         Io-15 Google A       → | Move                                                           | Mark Unread<br>Categorize *<br>Follow Up *  | a → Find<br>→ Related →<br>Translate | <b>Q</b><br>Zoom        | Add t<br>Everno |
|----------------------------------------------------------------------------------------------------|----------------------------------------------------------------------------------------------------|----------------------------------------------------------------------------------------------------|----------------------------------------------------------------|---------------------------------------------|--------------------------------------|-------------------------|-----------------|
| Delete                                                                                                    | Respond                                                                                                    | Quick Steps 🖓                                                                                                    | Move                                                           | Tags 🖓                                      | Editing                              | Zoom                    | Everno          |
| To: sarał<br>Cc:<br>Subject: [BNC                                                                                                    | n@mna.org<br>] BetterBNC email validation Contestan                                                                                                    | t Manager-0021064                                                                                                    |                                                                |                                             |                                      |                         |                 |
| Hello                                                                                                    |                                                                                                    |                                                                                                    |                                                                |                                             |                                      |                         |                 |
| ficho,                                                                                                    |                                                                                                    |                                                                                                    |                                                                |                                             |                                      |                         |                 |
| Your recent ad                                                                                                    | ctivity on the BetterBNC website                                                                                                    | has generated this ema                                                                                                    | uil, which requires a                                          | ction on your pa                            | rt.                                  |                         |                 |
|                                                                                                    |                                                                                                    |                                                                                                    |                                                                |                                             |                                      |                         |                 |
|                                                                                                    |                                                                                                    |                                                                                                    |                                                                |                                             |                                      |                         |                 |
| In order to co                                                                                                    | ntinue, your "Contestant" accoun                                                                                                    | t is being converted to                                                                                                    | "Contestant Manage                                             | er".                                        |                                      |                         |                 |
| In order to con                                                                                                    | ntinue, your "Contestant" accoun                                                                                                    | t is being converted to                                                                                                    | "Contestant Manage                                             | er".                                        |                                      |                         |                 |
| In order to con<br>After clicking                                                                                                    | ntinue, your "Contestant" account<br>the validation link below you without other people to make ent                                                                                                    | t is being converted to<br>11 log into BetterBNC a<br>tries on your behalf                                                                                                    | "Contestant Manago<br>s a Contestant Man                       | er".<br>ager, where you                     | can manage all aspec                 | cts of yo               | our             |
| In order to con<br>After clicking<br>account and a                                                                                                  | ntinue, your "Contestant" accoun<br>the validation link below you wi<br>uthorize other people to make ent                                                                                                    | t is being converted to<br>11 log into BetterBNC a<br>tries on your behalf.                                                                                                    | "Contestant Managı<br>s a Contestant Man                       | er".<br>ager, where you                     | can manage all aspec                 | cts of yo               | our             |
| In order to con<br>After clicking<br>account and a<br>Please do not                                                                                 | ntinue, your "Contestant" accoun<br>the validation link below you wi<br>uthorize other people to make ent<br>share your login information with                                                                                                    | t is being converted to<br>Il log into BetterBNC a<br>tries on your behalf.<br>1 anyone.                                                                                                    | "Contestant Managı<br>.s a Contestant Man                      | er".<br>ager, where you                     | can manage all aspec                 | cts of yo               | our             |
| In order to con<br>After clicking<br>account and a<br>Please do not                                                                                 | ntinue, your "Contestant" accoun<br>the validation link below you wi<br>uthorize other people to make ent<br>share your login information with                                                                                                    | t is being converted to<br>Il log into BetterBNC a<br>tries on your behalf.<br>1 anyone.                                                                                                    | "Contestant Managı<br>.s a Contestant Man                      | er".<br>ager, where you                     | can manage all aspec                 | cts of yo               | our             |
| In order to con<br>After clicking<br>account and a<br>Please do not<br>Please click or                                                              | ntinue, your "Contestant" accoun<br>the validation link below you wi<br>uthorize other people to make ent<br>share your login information with<br>n the following link to activate you                                                                                                    | t is being converted to<br>Il log into BetterBNC a<br>tries on your behalf.<br>1 anyone.<br>pur account:                                                                                                    | "Contestant Manag,<br>s a Contestant Man                       | er".<br>ager, where you                     | can manage all aspec                 | cts of yo               | our             |
| In order to con<br>After clicking<br>account and a<br>Please do not<br>Please click or<br>http://betteme                                            | ntinue, your "Contestant" account<br>the validation link below you wi<br>uthorize other people to make ent<br>share your login information with<br>the following link to activate your<br>wanapercontest com/newspapers                                                                                      | t is being converted to<br>Il log into BetterBNC a<br>tries on your behalf.<br>a anyone.<br>pur account:<br>yerify/MTIzMiA4                                                                                                    | "Contestant Manag,<br>s a Contestant Man                       | er".<br>ager, where you                     | can manage all aspec                 | cts of yo               | our             |
| In order to con<br>After clicking<br>account and a<br>Please do not<br>Please click or<br><u>http://betteme</u>                                     | ntinue, your "Contestant" accoun<br>the validation link below you wi<br>uthorize other people to make ent<br>share your login information with<br>a the following link to activate you<br>wspapercontest.com/newspapers/                                                                                     | t is being converted to '<br>Il log into BetterBNC a<br>tries on your behalf.<br>1 anyone.<br>pur account:<br><u>'verify/MTIzMjA4</u>                                                                                                    | "Contestant Manag,<br>s a Contestant Man                       | er".<br>ager, where you                     | can manage all aspec                 | cts of yo               | our             |
| In order to con<br>After clicking<br>account and a<br>Please do not<br>Please click or<br><u>http://betteme</u><br>If you are una                   | ntinue, your "Contestant" account<br>the validation link below you wi<br>uthorize other people to make ent<br>share your login information with<br>the following link to activate your<br>wspapercontest.com/newspapers/<br>ble to click the link, you can past                                              | t is being converted to<br>Il log into BetterBNC a<br>tries on your behalf.<br>a anyone.<br>bur account:<br><u>verify/MTIzMjA4</u><br>e it into your browser.                                                                                                    | "Contestant Manag,<br>s a Contestant Man                       | er".<br>ager, where you                     | can manage all aspec                 | cts of yo               | our             |
| In order to con<br>After clicking<br>account and a<br>Please do not<br>Please click or<br><u>http://betteme</u><br>If you are una                   | ntinue, your "Contestant" account<br>the validation link below you wi<br>uthorize other people to make ent<br>share your login information with<br>the following link to activate your<br>wspapercontest.com/newspapers/<br>ble to click the link, you can past                                              | t is being converted to<br>Il log into BetterBNC a<br>tries on your behalf.<br>a anyone.<br>bur account:<br><u>verify/MTIzMjA4</u><br>e it into your browser.                                                                                                    | "Contestant Manag,<br>s a Contestant Man                       | er".<br>1ager, where you                    | can manage all aspec                 | cts of <mark>y</mark> o | our             |
| In order to con<br>After clicking<br>account and a<br>Please do not<br>Please click or<br><u>http://betteme</u><br>If you are una<br>If you have ar | ntinue, your "Contestant" account<br>the validation link below you wi<br>uthorize other people to make ent<br>share your login information with<br>the following link to activate your<br>wspapercontest.com/newspapers/<br>ble to click the link, you can past<br>uy questions please contact your (        | t is being converted to<br>Il log into BetterBNC a<br>tries on your behalf.<br>a anyone.<br>bur account:<br><u>verify/MTIzMjA4</u><br>e it into your browser.<br>Contest Administrator of                                                                                                    | "Contestant Manag,<br>s a Contestant Man<br>or BetterBNC throu | er".<br>ager, where you<br>gh the website.  | can manage all aspec                 | cts of yo               | our             |
| In order to con<br>After clicking<br>account and a<br>Please do not<br>Please click or<br><u>http://betteme</u><br>If you are una<br>If you have an | ntinue, your "Contestant" account<br>the validation link below you wit<br>uthorize other people to make ent<br>share your login information with<br>a the following link to activate your<br>wspapercontest.com/newspapers/<br>ble to click the link, you can past<br>and up questions please contact your O | t is being converted to<br>Il log into BetterBNC a<br>tries on your behalf.<br>a anyone.<br>bur account:<br><u>verify/MTIzMiA4</u><br>e it into your browser.<br>Contest Administrator o                                                                                                    | "Contestant Manago<br>s a Contestant Man<br>or BetterBNC throu | er".<br>lager, where you<br>gh the website. | can manage all aspec                 | cts of yo               | our             |

After validating your account, you will be asked to update your account information one last time. 🕐 Help & Support

All fields marked with an asterisk are required.

After you update your account, you can continue adding entries.

|                              |                               | Home          | My Contest     | Contest Info      | Judges Login          | Fir    | nd Contests              |                        |                    |
|------------------------------|-------------------------------|---------------|----------------|-------------------|-----------------------|--------|--------------------------|------------------------|--------------------|
|                              |                               |               |                |                   |                       |        |                          |                        |                    |
| Edit Contest                 | ant Manager                   |               |                |                   |                       |        |                          |                        |                    |
| Owners                       | None                          |               |                |                   | Pr                    | rimary | y Contestant Contact Inf | formation - Contestant | Manager            |
| Contestant                   | TEST                          |               |                |                   |                       |        |                          |                        |                    |
| Contestant<br>Code           | 442                           |               |                |                   |                       |        |                          |                        |                    |
| Frequency                    | Weekly                        |               |                |                   |                       |        |                          |                        |                    |
| Circ<br>Group                | Under 1,500                   |               |                |                   |                       |        |                          |                        |                    |
| *First Name                  | Sarah                         |               |                |                   | *Last Name            |        | Bauer                    |                        |                    |
| *Contestant<br>Manager Email | sarah@mna.org                 |               |                |                   | *Confirm<br>Email     |        | sarah@mna.org            |                        |                    |
| *Contestant<br>Phone         | 612-278-0250                  |               |                |                   | Contestant<br>Website |        |                          |                        |                    |
| *Password                    |                               |               |                |                   | *Confirm<br>Password  |        |                          |                        |                    |
| Password must be a           | a minimum of 6 characters lon | g, have at le | ast one capita | l letter, one low | er case letter, and I | have   | at least one number.     |                        |                    |
| Mailing Address              |                               |               |                | 2                 | hipping/Physical A    | Addre  | :55                      |                        |                    |
| *Number and<br>Street        | 10 S. 5th St. Ste. 1105       |               |                | •                 | Number and<br>Street  | 10 9   | 5. 5th St. Ste. 1105     | Same                   | as Mailing Address |
| *City                        | Minneapolis                   |               |                | ,                 | City                  | Mir    | neapolis                 |                        |                    |
| *State/Province              | MN                            | No. Inc. and  | 1111111111111  |                   | State/Province        | MN     |                          |                        |                    |
|                              |                               | 1/1           | and the second | N THE             |                       | 1      |                          | The second             |                    |

Better)BNC®

(f) (**y**)

## 7. Add authorized entrants

OPTIONAL: You can also create additional "Authorized Entrants." An Authorized Entrant is someone that you authorize to make entries on behalf of your media organization.

Authorized Entrants can make and manage only their own entries.

As Contestant Manager, you can access and manage all the entries made by you, and all of your Authorized Entrants.

To create an Authorized Entrant account, click on the "Add More" link at the bottom of the "My Account" page

Enter the Authorized Entrants account information.

| P netb a subbort | Home My Contest Contest Info                                | NC®                                                                                | C |
|------------------|-------------------------------------------------------------|------------------------------------------------------------------------------------|---|
| Add Entrant      |                                                             |                                                                                    |   |
| First Name       |                                                             | Password must be a minimum of 6 characters long, have at least one capital letter, |   |
| Last Name        |                                                             | one lower case letter,<br>and have at least one number.                            |   |
| Email            | luann@mna.org                                               |                                                                                    |   |
| Confirm Email    |                                                             |                                                                                    |   |
| Password         |                                                             | ]                                                                                  |   |
| Confirm Password |                                                             | ]                                                                                  |   |
|                  | Enable Un-check this box to disable this Authorized Entrant |                                                                                    |   |
|                  | Submit                                                      |                                                                                    |   |

Authorized Entrants will receive a confirmation email after the registration is submitted by the Contestant Manager.

Authorized Entrants follow the same steps to log in , but choose "Authorized Entrant" from the "Login As" menu.

Authorized Entrants will also follow the same process for submitting and managing entries.

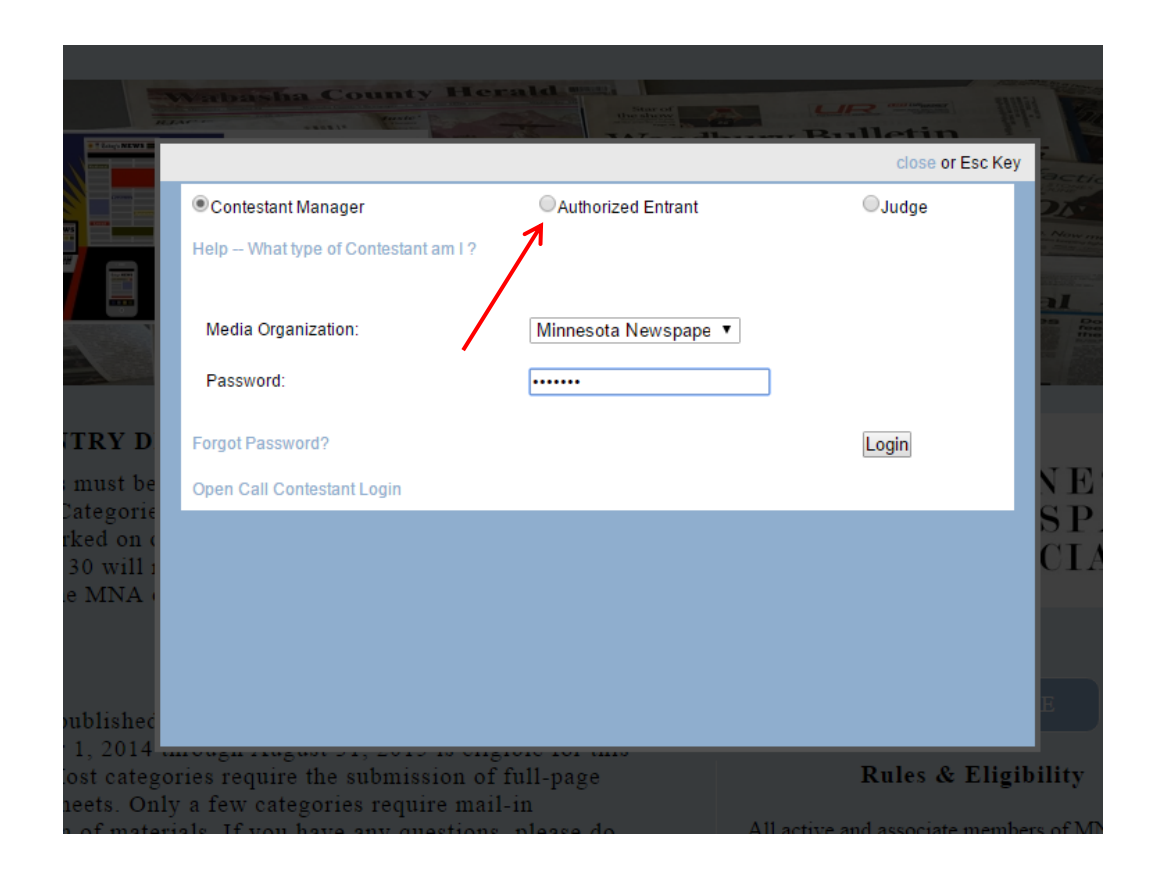

If you do not want to create any Authorized Entrants, and just use the Contestant Manager account for all entries, click the "Contestant Manager Only" box at the bottom of your "My Account" page.

| People Authorized to make Entry for this contestant - Authorized Entrants         |
|-----------------------------------------------------------------------------------|
| Contestant Manager Only<br>Checking this box locks out all<br>Authorized Entrants |
| Add More                                                                          |

# 8. Review your entry list

In the list of entries on the "Manage Entries" page, the Actions column at the far right contains four links: "Label," "Edit," "Disable," and "Delete."

"Label" displays the entry label associated with that entry. You only need labels for mail-in entries. You can use this link to print new or additional labels, if needed.

"Edit" lets you view and change information in the entry form. If you change an entry in mail-in category, you'll need to display and reprint the label for that entry.

"Disable" removes that entry from the contest (you will not be charged for disabled entries), although you'll still see it in a separate Disabled Entries list. If you disable an entry, you can reinstate it again by clicking "Enable." This action is reversible.

"Delete" allows you to permanently delete an entry. This action cannot be reversed.

# Better)BNC® Home My Contest Contest Info Judges Login Find Contests

(f) 🕑

You have a total of 2 entries.

2017 MNA College Better Newspaper Contest Manage Entries -- Entry Deadline 10/15/2017

### Entries

?) Help & Support

- My Account

- Submit Entry

- Logout

| Entrant            | Category                                 | Title              | Pages | Files/URLs | Created             | Actions                            |
|--------------------|------------------------------------------|--------------------|-------|------------|---------------------|------------------------------------|
| Contestant Manager | 001 General Excellence                   | General Excellence | 1     |            | 2017-08-03 08:26:39 | Label<br>Edit<br>Disable<br>Delete |
| Contestant Manager | 003 Best Advertisement - print or online | Headline           | 1     | Ø          | 2017-08-02 16:32:21 | Label<br>Edit<br>Disable<br>Delete |

## 9. Calculate your entry fee

Once you've submitted all your entries, you'll need to print out a complete list of entries to submit with payment.

Click the "Calculate Entry Fee" link to pull up a full list of all entries, along with amount due (\$9 per entry).

## PRINT TWO COPIES OF THE COMPLETED LIST.

Keep one copy for your records. Mail one copy with your check (made out to "Minnesota Newspaper Association") and any non-PDF entries to the MNA office.

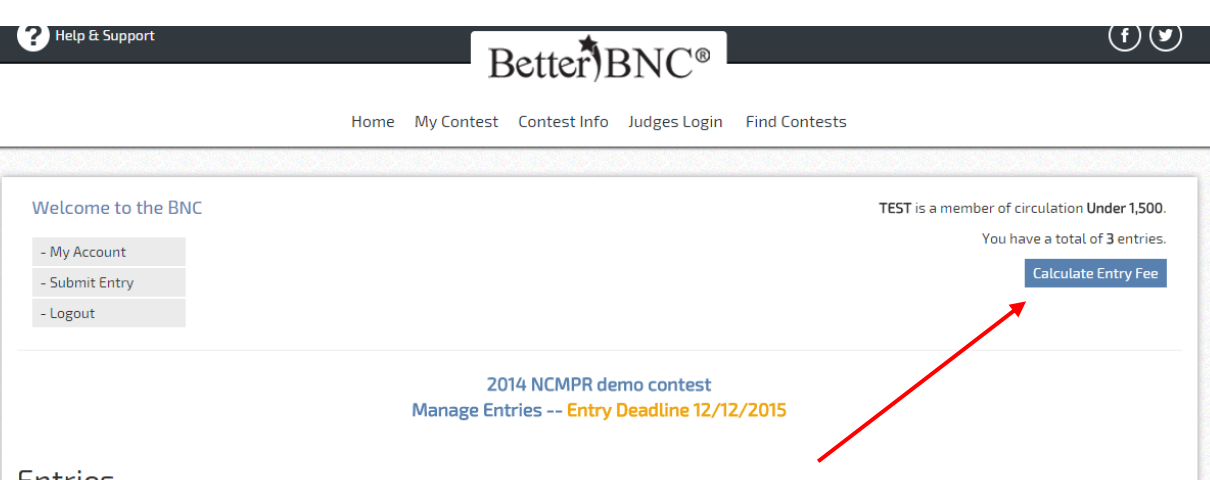

## Entries

| Entrant            | Category                | Title                   | Pages | Files/URLs | Created             | Actions                            |
|--------------------|-------------------------|-------------------------|-------|------------|---------------------|------------------------------------|
| Contestant Manager | 1 General Excellence    | Test General Excellence | 1     |            | 2015-08-07 16:17:52 | Label<br>Edit<br>Disable<br>Delete |
| Contestant Manager | 17 Human Interest Story | Best Story of the Year! | 1     |            | 2015-08-07 15:58:05 | Label<br>Edit<br>Disable<br>Delete |
| Contestant Manager | 29 Design Portfolio     | Design Portfolio Test   | 1     |            | 2015-08-07 16:18:36 | Label<br>Edit<br>Disable<br>Delete |

Important note: Please plan to send your entry fee check with any mail-in entries to MNA, or complete credit card payment on or before the deadline. Payment is due the same day entries are due. You are managing content for 2018 MNA College Better Newspaper Contest

TEST Circulation Group 4 Year College/University.

As of 02/18/2019 7:59 am

Disabled entries are not in fee calculation.

In lieu of a check, complete the credit card information form and send the payment confirmation along with your complete list, and any hard-copy entries to MNA.

If you have a contest fee question, contact MNA Accounting Manager Debbie Evans (Debbie@mna.org) or 612-278-0231.

| Entrant               | Division                 | Category                                                                                                    | Title                             | Entry<br>Fee |                                                                   |
|-----------------------|--------------------------|----------------------------------------------------------------------------------------------------|-----------------------------------|--------------|-------------------------------------------------------------------|
| Contestant<br>Manager | Awards to<br>Individuals | 003 Best Advertisement - print or online                                                                                                    | Best Ad - print                   | \$3.00       |                                                                   |
|                       |                          |                                                                                                    | Awards to Individuals<br>subtotal | \$3.00       |                                                                   |
| Contestant<br>Manager | Awards to<br>Newspapers  | 001 General Excellence                                                                                                    | Gen Excellence                    | \$3.00       |                                                                   |
| Contestant<br>Manager | Awards to<br>Newspapers  | 002 Website                                                                                                    | Publication Website               | \$3.00       |                                                                   |
|                       |                          |                                                                                                    | Awards to Newspapers<br>subtotal  | \$6.00       |                                                                   |
|                       |                          |                                                                                                    |                                   |              | Secured<br>by<br>thave<br>2019-02-18<br>ABOUT SSL<br>CERTIFICATES |
|                       |                          |                                                                                                    | Total Entry Fee Due               | \$9.00       |                                                                   |
|                       |                          |                                                                                                    | Base Contest Fee                  | \$0.00       |                                                                   |
|                       |                          |                                                                                                    | Total Entry Fee Paid              | \$0.00       |                                                                   |
|                       |                          | 7                                                                                                    | Total Outstanding Entry Fee       | \$9.00       |                                                                   |
|                       |                          | If you wish to pay online with a credit card, click here. If you wish to pay by check, click the<br>"print" icon on the upper right-hand side of this page, and mail the report along with a check<br>for the full amount to MNA. |                                   |              |                                                                   |

#### Print

## You're done!

Congratulations! You're done! Log out. There's nothing else to complete. After the contest deadline you'll lose access to the contest site, so save any entry files or entry lists for your records in advance of the contest deadline.

Contact MNA with any questions:

E: member@mna.org P: 612-332-8844

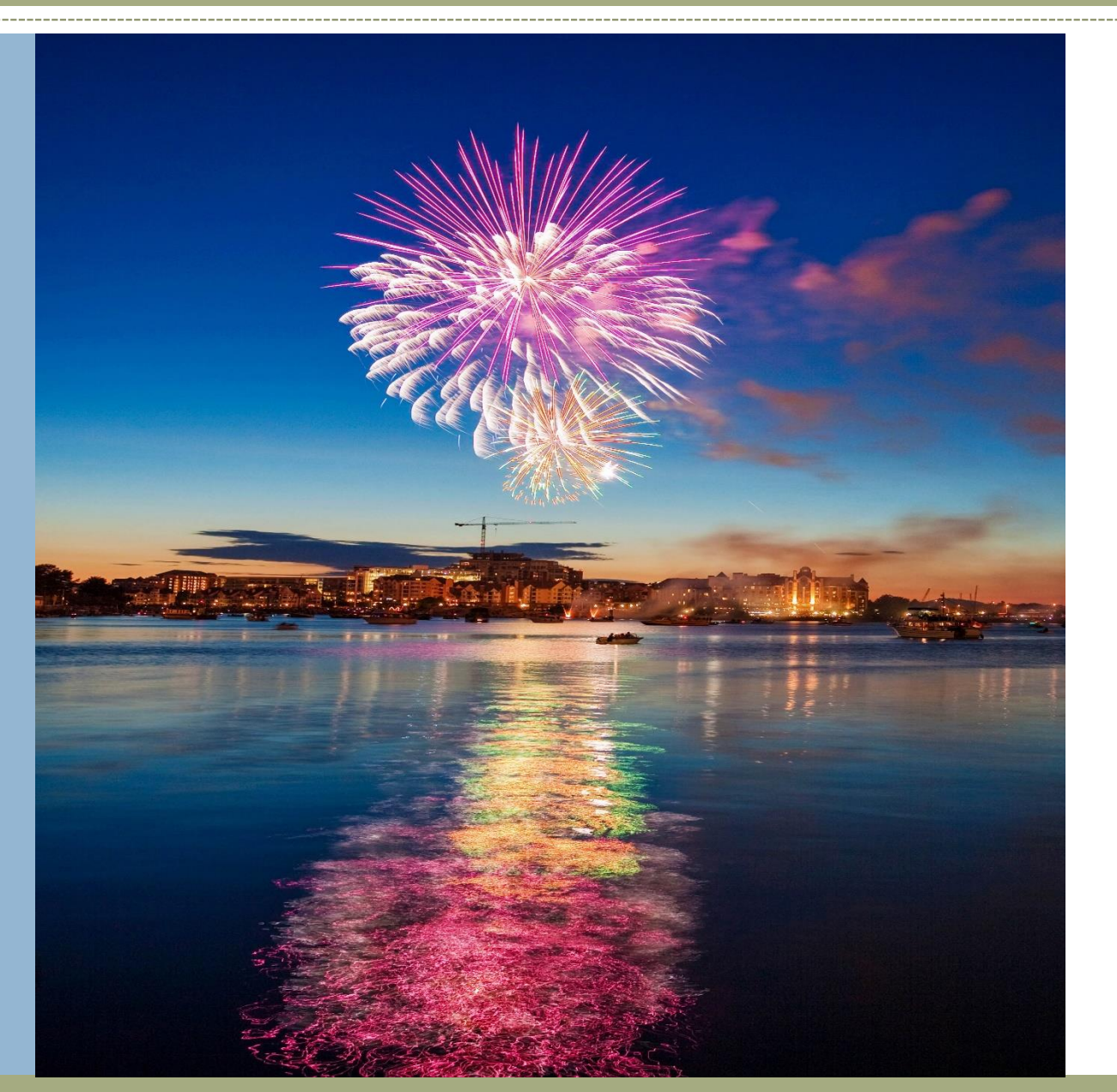